## Búsqueda de publicaciones

La página de búsqueda de publicaciones es accesible a través del buscador principal de Hércules, o dándole click a "Publicaciones" en el buscador de la home.

Al acceder a este buscador encontraremos la siguiente estructura con un buscador en la parte superior:

| ₩ FILTROS                                                         | Buscar en sección                                                                                                    | Q                          |
|-------------------------------------------------------------------|----------------------------------------------------------------------------------------------------|----------------------------|
| FECHA DE PUBLICACIÓN                                              | Publicaciones 5378                                                                                                    | $^{↑}$ N° de citas $	imes$ |
| 1982 2022<br>APLICAR<br>Últimos cinco años<br>Último año<br>Todos | TYROSINASE - A COMPREHENSIVE REVIEW OF ITS MECHANISM 1995 A SANCHEZFERRER <sup>®</sup> JN RODRIGUEZLOPEZ <sup>®</sup> F GARCIACANOVAS <sup>®</sup> F GARCIACARMONA <sup>®</sup> UNIVERSIDAD DE MURCIA <sup>®</sup> Organización Externa Areas temáticas Biophysics | 99 992 Citas               |
| ÁREAS TEMÁTICAS<br>Multidisciplinary (140)                        | Eliquetas (tyrosinase) (melanogenesis (reaction mechanism) Ver más 🗸                                                                                                    |                            |

## Filtros

A la izquierda contamos con una sección de filtros los cuales se repetirán en otras partes de la página.

| <b>∓</b> FILTROS                     |      |  |  |  |  |  |  |
|--------------------------------------|------|--|--|--|--|--|--|
| FECHA DE PUBLICACIÓN                 |      |  |  |  |  |  |  |
|                                      |      |  |  |  |  |  |  |
|                                      |      |  |  |  |  |  |  |
| 1982                                 | 2022 |  |  |  |  |  |  |
| APLICAR                              |      |  |  |  |  |  |  |
| Últimos cinco años                   |      |  |  |  |  |  |  |
| Último año                           |      |  |  |  |  |  |  |
| Todos                                |      |  |  |  |  |  |  |
|                                      |      |  |  |  |  |  |  |
| ÁREAS TEMÁTICAS                      |      |  |  |  |  |  |  |
| Multidisciplinary (140)              |      |  |  |  |  |  |  |
| + Physical Sciences (2837)           |      |  |  |  |  |  |  |
| + Health Sciences (1670)             |      |  |  |  |  |  |  |
| + Life Sciences (1468)               |      |  |  |  |  |  |  |
| + Social Sciences & Humanities (607) |      |  |  |  |  |  |  |
| Ver todos 🗸 🗸                        |      |  |  |  |  |  |  |
| ETIQUETAS                            |      |  |  |  |  |  |  |
| article (153)                        |      |  |  |  |  |  |  |
| general medicine (150)               |      |  |  |  |  |  |  |
| computer science applications (133)  |      |  |  |  |  |  |  |
| software (129)                       |      |  |  |  |  |  |  |
| ontologies (117)                     |      |  |  |  |  |  |  |
| Ver más 🗸                            |      |  |  |  |  |  |  |

Los distintos filtros nos ayudarán a buscar de forma específica sobre una etiqueta, fecha, autor, revista...

Junto a estos filtros aparece un desplegable en la parte inferior del buscador el cual nos dejará ordenar la página por fecha y número de citas

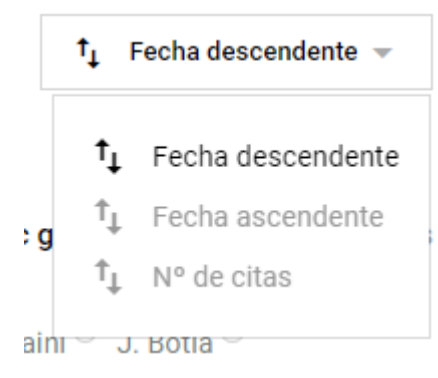

## Listado de publicaciones

Para cada publicación se mostrará una previsualización de esta en la que aparecen título, año de publicación, revista, autores, organización, etiquetas, cada uno con un enlace que te redirige directamente al recurso correspondiente.

| Temporal trends in sperm count: a systematic review and meta-regression analysis 📈 11,852 Q1                                                                                                    | 522 Citas                       |
|----------------------------------------------------------------------------------------------------|---------------------------------|
| 2017 Human Reproduction Update                                                                                                    |                                 |
| Hagai Levine <sup>(3)</sup> Niels Jorgensen <sup>(3)</sup> Anderson Martino-Andrade <sup>(3)</sup> Jaime Mendiola <sup>(3)</sup> Dan Weksler-Derri <sup>(5)</sup> Irina Mindl                                                                                                    | lis 🔍                           |
| Rachel Pinotti 🕚 Shanna H. Swan 🖲                                                                                                    |                                 |
| © Organización Externa 🍈 UNIVERSIDAD DE MURCIA                                                                                                    |                                 |
| Áreas temáticas                                                                                                    |                                 |
| Reproductive Biology                                                                                                    |                                 |
| Etiquetas                                                                                                    |                                 |
| semen analysis human reproduction male infertility Ver más 🗸                                                                                                    |                                 |
| BACKGROUND: Reported declines in sperm counts remain controversial today and recent trends are unknown. A definitive me<br>critical given the predictive value of sperm count for fertility, morbidity and mortality. OBJECTIVE AND RATIONALE: To provide<br>review and moto represent analysis of report trends in sperm counts are measured by sperm concentration (SO) and total on | eta-analysis is<br>a systematic |

Ver más 🗸

Arriba a la derecha saldrán diferentes indicadores como el factor de impacto, el cuartil o el número de citas con su correspondientes fuentes.

Al hacer click en la publicación accederemos a la ficha del recurso:

| Temporal tre                                                                       | nds in sperm count:                                                                           | a systematic review ar                                                                        | nd meta-regression anal                                                                                   | ysis 🔒                                                              | ✓ 11,852 Q1 99 522 Citas                                                                                                    |
|------------------------------------------------------------------------------------|-----------------------------------------------------------------------------------------------|-----------------------------------------------------------------------------------------------|----------------------------------------------------------------------------------------------------|---------------------------------------------------------------------|----------------------------------------------------------------------------------------------------|
| 2017 Human Rep<br>Hagai Levine <sup>(S)</sup><br><sup>(S)</sup> Organización E     | roduction Update<br>Niels Jorgensen <sup>①</sup> Anders<br>xterna <sup>②</sup> UNIVERSIDAD DE | on Martino-Andrade <sup>③</sup> Jaime<br>MURCIA                                               | e Mendiola <sup>(a)</sup> Dan Weksler-Derri                                                               | <sup>3</sup> Irina Mindlis <sup>3</sup> R                           | Rachel Pinotti <sup>©</sup> Shanna H. Swan <sup>®</sup>                                                                                                    |
| BACKGROUND: F<br>sperm count for<br>measured by spe                                | Reported declines in sperm<br>fertility, morbidity and mor<br>erm concentration (SC) and      | i counts remain controversial<br>tality. OBJECTIVE AND RATIC<br>d total sperm count (TSC), an | l today and recent trends are un<br>DNALE: To provide a systematic<br>d their modification by fertility a | known. A definitive n<br>review and meta-reg<br>nd geographic group | neta-analysis is critical given the predictive value of<br>gression analysis of recent trends in sperm counts as<br>D. SEARCH METHODS: PubMed/MEDLINE and EMBAS |
| Ver más 🗸                                                                          |                                                                                               |                                                                                               |                                                                                                    |                                                                     |                                                                                                    |
| Áreas temáticas                                                                    |                                                                                               |                                                                                               |                                                                                                    |                                                                     |                                                                                                    |
| Reproductive E                                                                     | Biology                                                                                       |                                                                                               |                                                                                                    |                                                                     |                                                                                                    |
| Etiquetas<br>andrology<br>Dol<br>10.1093/humupd,<br>Sitios webs<br>https://www.sem | definitive meta-analysis<br>'/dmx022<br>anticscholar.org/paper/870<br>Referencias<br>231      | i environmental effects v<br>i3843293ddddf400078c9d81a<br>Mis notas<br>Q                      | Ver más V<br>sa6bad47823db9<br>R0s Vinculados<br>0                                                        |                                                                     |                                                                                                    |
| ₹ FILTROS                                                                          |                                                                                               | Relacionados                                                                                  | 0                                                                                                    |                                                                     | Q                                                                                                    |
|                                                                                    |                                                                                               | No hav resultados para es:                                                                    | ta húsnueda                                                                                               |                                                                     | -                                                                                                    |

Esta ficha es una visualización más extensa de la anterior y se le añaden DOI, sitio web de la publicación y demás opciones.

Arriba a la derecha contaremos con un botón (\_\_\_\_\_) el cual desplegará un pequeño menú para crear una nueva anotación, citar la publicación o editar la publicación en caso de que seamos autor.

En la parte inferior hay diferentes apartados los cuales nos mostrarán las publicaciones relacionadas con un buscador idéntico al de publicaciones, las referencias a otras publicaciones con un listado de estas, las notas privadas y las publicaciones y Research Objects vinculados.